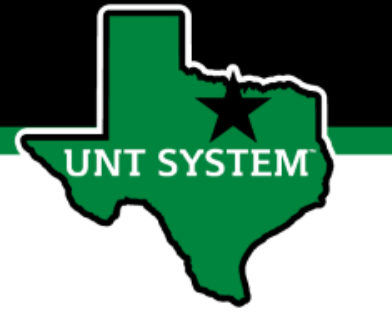

#### People Admin Performance Management User Guide

#### HSC FY 2021 New Team Member Program

## How to Access Performance Module

- Via employee portal link: <u>https://my.untsystem.edu</u>; go to PeopleAdmin section and select the link for Performance Management
- Or go to: <u>https://jobs.untsystem.edu/portal</u>
- Log-in with EUID and Password
- All supervisors and employees can access system

INT SYSTEM

#### UNTHSC New Team Member Program Steps

- Supervisor Creates Plan Supervisor enters Objectives and creates an Objective Plan.
- 2. Supervisor Evaluation Supervisor provides feedback and rates the employee's performance.
- 3. Review Meeting Supervisor indicates that they have met with the employee and reviewed the evaluation.
- 4. Employee Acknowledges Evaluation Employee acknowledges that they have received an evaluation.

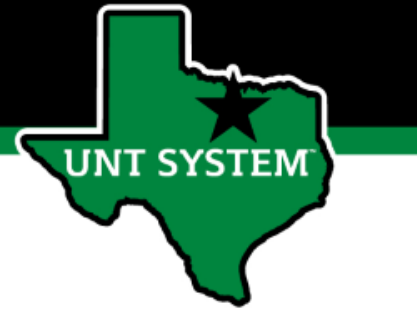

### Beginning the Review Process

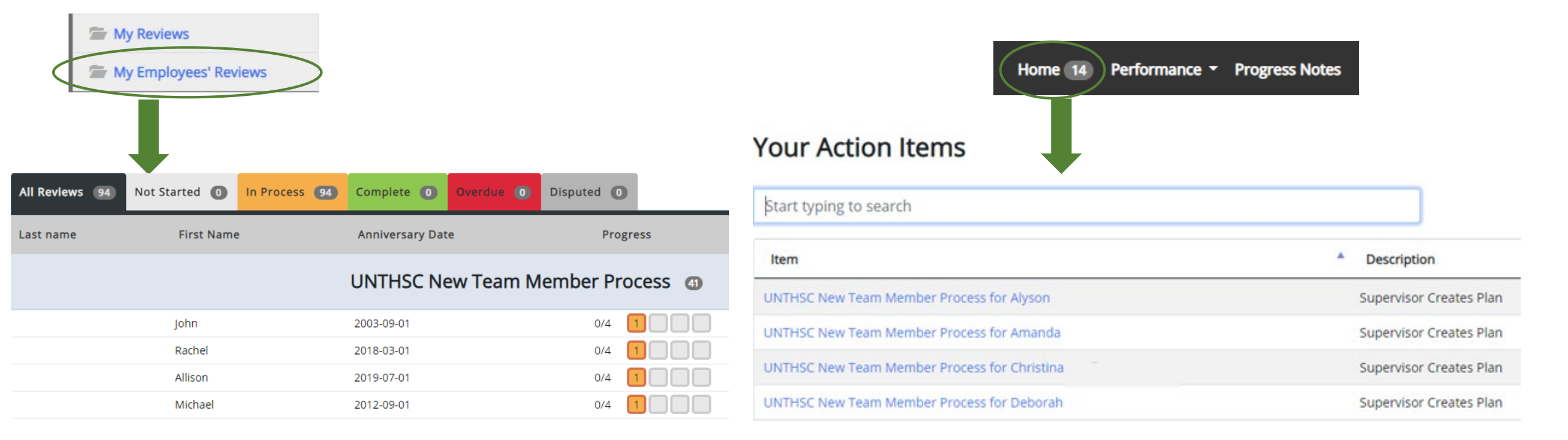

To begin the evaluation process, the supervisor will select the employee's name from the list. The list of employees can be accessed from either the Home page or the My Employees' Reviews page.

Human Resources

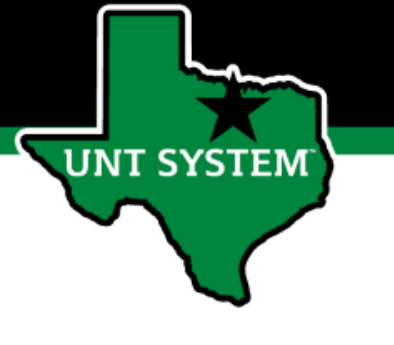

#### Supervisor Creates Plan

|                                                 |                                     |                           |             |                | Go to UNT  | System HR Site PeopleAdmin                                |
|-------------------------------------------------|-------------------------------------|---------------------------|-------------|----------------|------------|-----------------------------------------------------------|
| UNT SYSTEM                                      | Home 👩 Performance - Progress Notes |                           |             |                |            | Hello, <b>Jill Log Out</b>                                |
| Alexander                                       | Task                                | Task Owner                | Date Opened | Date Completed | Due Date   | UNT HSC FY 2021 New<br>Team Member End of                 |
| Supervisor: Jill Position Description: Research | 1 Supervisor Creates Plan           | <b>Jill</b><br>Supervisor | 2021-06-01  |                | 2021-07-23 | Year Evaluation Program<br>(Copy)<br>Review Status: Open  |
| Department: UNT Health Science<br>Center        | 2 Supervisor Evaluation             | <b>Jill</b><br>Supervisor |             |                | 2021-07-30 | Evaluation Type: Annual<br>Program Timeframe: 09/29/20 to |
| Overview                                        | 3 End of Year Review Meeting        | <b>Jill</b><br>Supervisor |             |                | 2021-08-13 | -<br>Last Updated: June 15, 2021<br>16:16                 |
| Plan<br>Supervisor Evaluation                   | 4 Employee Acknowledges Evaluation  | Alexander                 |             |                | 2021-08-18 | Co-reviewer: Add Co-reviewer                              |
| Multi-rater Feedback 👻                          |                                     |                           |             |                |            |                                                           |
| History                                         |                                     |                           |             |                |            |                                                           |
| Serviews                                        |                                     |                           |             |                |            |                                                           |
| Service My Employees' Reviews                   |                                     |                           |             |                |            |                                                           |

Select the first task link to begin the process to create the plan.

#### **Human Resources**

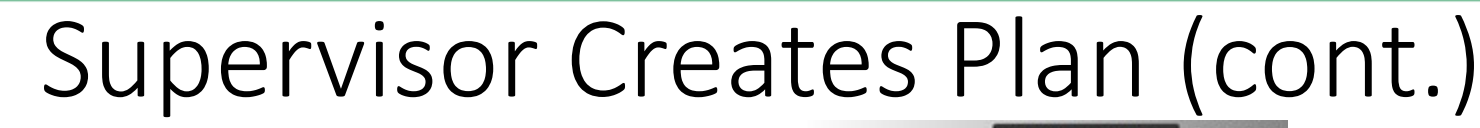

|                                                                                                    | 60                                                                                                    | to UNT System HR Site PeopleAdmin                                                                                                    |
|----------------------------------------------------------------------------------------------------|----------------------------------------------------------------------------------------------------|----------------------------------------------------------------------------------------------------|
| UNT SYSTEM                                                                                                  | Home ( Performance - Progress Notes                                                                                                    | Helia, Jill Log Out                                                                                                    |
| Alexander<br>Supervisor: Jill<br>Position Description: Research<br>Department: UNT Health Science<br>Center | Plan for Alexander       Actions         Instructions:       - Please enter an Objective and Objective Plan for the new team member, At least one objective and plan must be entered.         - Up to three Objectives/Plans can be entered. To add additional Objectives/Plans, select "Add Entry." if an objective is a team objective, please select the check box under "Is this a team objective" and enter the team member names in the field below. Please do not select the "Remove Entry" button.         - Select "Save Draft" if you wish to review or edit information before finalizing. | UNT HSC FY 2021 New Team<br>Member End of Year Evaluation<br>Program (Copy)<br>Review Status: Com<br>Evaluation Type: Annual<br>Program Timeframe: 09/29/20 to -<br>Last Updated; June 15, 2021 16:16<br>Co-reviewer: Add Co-reviewer |
| Plan<br>Supervisor Evaluation<br>Multi-rater Feedback +                                                     | Select "Complete" when all entries have been completed.                                                                                                    | Select "Sa                                                                                                    |
| History                                                                                                    | Objectives Maximum of three entries                                                                                                    | "Complete                                                                                                    |
| The My Employees' Reviews                                                                                   | Objective: What should this team member to do to support the Business Unit? - Begin statement with a verb.      Objective Plan (this may also be referred to as a Key Result): How will the team member accomplish this objective?                                                                                                    | entered. T<br>buttons at                                                                                                    |
|                                                                                                    | Is this a team objective? (Check box below if Yes) Team Member List - Please list any team members (if applicable) relating to this objective.                                                                                                    | Print optic<br>menu.                                                                                                    |
|                                                                                                    | Add Entry                                                                                                    |                                                                                                    |

Select "Save Draft" if you wish to review or edit information before finalizing or select "Complete" when all entries have been entered. This can be done by clicking the buttons at the bottom of the page. You may also print pages by selecting the Print option from the Actions drop down menu.

Enter an Objective and Objective Plan for the review period. For additional objectives, click the "Add Entry" button at the bottom of the page. A maximum of three Objectives/Plans may be entered. Utilize the checkbox to indicate team objectives and list all team members.

#### Supervisor Evaluation

|                                                 |             |                                  |                           |             |                | G          | So to UNT System HR Site PeopleAdmin                                  |
|-------------------------------------------------|-------------|----------------------------------|---------------------------|-------------|----------------|------------|-----------------------------------------------------------------------|
| UNT SYSTEM                                      | Home 6 Perf | formance - Progress Notes        |                           |             |                |            | Hello, <b>Jill Log Out</b>                                            |
| Alexander                                       |             | Task                             | Task Owner                | Date Opened | Date Completed | Due Date   | UNT HSC FY 2021 New Team<br>Member End of Year Evaluation             |
| Supervisor: Jill Position Description: Research | 1           | Supervisor Creates Plan          | <b>Jill</b><br>Supervisor | 2021-06-01  | 2021-06-15     | 2021-07-23 | Review Status: Open<br>Evaluation Type: Annual                        |
| Department: UNT Health Science<br>Center        | 2           | Supervisor Evaluation            | <b>Jill</b><br>Supervisor |             |                | 2021-07-30 | Program Timeframe: 09/29/20 to -<br>Last Updated: June 15, 2021 16:40 |
| Overview                                        | 3           | End of Year Review Meeting       | <b>Jill</b><br>Supervisor |             |                | 2021-08-13 | Last Completed Step: Supervisor Creates                               |
| Plan<br>Supervisor Evaluation                   | 4           | Employee Acknowledges Evaluation | Alexander                 |             |                | 2021-08-18 | Co-reviewer: Add Co-reviewer                                          |
| Multi-rater Feedback 🕶                          |             |                                  |                           |             |                |            |                                                                       |
| History                                         |             |                                  |                           |             |                |            |                                                                       |
| The My Reviews                                  |             |                                  |                           |             |                |            |                                                                       |
| My Employees' Reviews                           |             |                                  |                           |             |                |            |                                                                       |

Select the second task link in the list to begin the Supervisor Evaluation.

#### **Human Resources**

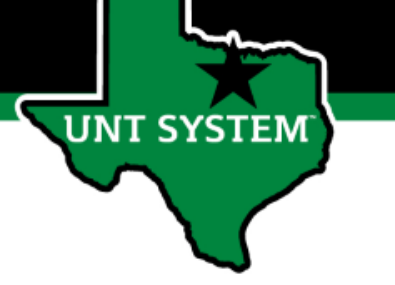

#### Supervisor Evaluation (cont.)

| -                                                                                    |                                                                                                    | GO TO UNIT SYSTEM HR SILE                                                              | I UNT System HR Site                                                                 |  |  |  |
|--------------------------------------------------------------------------------------|----------------------------------------------------------------------------------------------------|----------------------------------------------------------------------------------------|--------------------------------------------------------------------------------------|--|--|--|
| UNT SYSTEM                                                                           | Home 6 Performance - Progress Notes                                                                                                    | ŀ                                                                                      | Hello, <b>jill Log Out</b>                                                           |  |  |  |
| Alexander                                                                            | Supervisor Evaluation for Alexander                                                                                                    | Actions - UNT HSC FY 2021<br>Member End of Y                                           | New Team<br>ear Evaluation                                                           |  |  |  |
| Supervisor: Jill<br>Position Description: Research<br>Department: UNT Health Science | Instructions: - Please review performance on Objectives and Plans. Scroll to the Delivered Key Results Feedback section of the page. Enter Feedback on performance and enter Development needs in the appropriate sections. | Program (Copy)<br>Review Status: Open<br>Evaluation Type: Annu<br>Program Timeframe: 0 | al<br>19/29/20 to -                                                                  |  |  |  |
| Center                                                                               | - Enter the Overall Rating for performance of the Objectives and Plans. Select "On Track" of "Progress Needed" Select "Save Draft" if you wish to review or edit information before finalizing.                             | Last Updated: June 15,<br>Last Completed Step: 5                                       | 2021 16:40<br>Supervisor Creates                                                     |  |  |  |
| Plan<br>Supervisor Evaluation                                                        | <ul> <li>If you would like to add supporting documentation, please select the "Attachments" link.</li> <li>Select "Complete" when all actions have been completed.</li> </ul>                                               | Co-reviewer: Add Co-re                                                                 | eviewer                                                                              |  |  |  |
| Multi-rater Feedback -                                                               | New Team Member Evaluation         Attact                                                                                                    | chments 0                                                                              |                                                                                      |  |  |  |
| History The My Reviews                                                               | Required fields are indicated with an asterisk (*).                                                                                                    | Check spelling   In the Supervis                                                       | upervisor Evaluation, the sor will be able to review the                             |  |  |  |
| My Employees' Reviews                                                                | Objective: What should this team member do to support the Business Unit? :<br>Objective 1<br>Objective Plan (this also may be referred to as a Key Result): How will the team member accomplish this objective?:            | objectiv<br>were en<br>giving fe                                                       | es and objective plans which<br>tered for the employee before<br>edback on progress. |  |  |  |
|                                                                                      | Objective Plan 1 Team Member List:                                                                                                    |                                                                                        |                                                                                      |  |  |  |

#### Supervisor Evaluation (cont.)

|   | Objective: What should this team member do to support the Business Unit? :                                          |
|---|----------------------------------------------------------------------------------------------------|
|   | Objective 2                                                                                                    |
|   | Objective Plan (this also may be referred to as a Key Result): How will the team member accomplish this objective?: |
|   | Objective Plan 2                                                                                                    |
|   | Team Member List:                                                                                                   |
|   | 1.A                                                                                                    |
|   | 2. B                                                                                                    |
|   | 3. C                                                                                                    |
|   |                                                                                                    |
| [ | Delivered Key Results Feedback                                                                                      |
| E | Example of "On Track" behaviors:                                                                                    |
| C | Delivered key results for all expected objectives and tasks.                                                        |
| 2 | stayed focused on tasks and assignments to achieve key results.                                                     |
| ι | Jsed time efficiently to achieve key results.                                                                       |

\* Feedback - Provide feedback on progress toward new team member plan

All individual and team objectives have been successfully accomplished.

Was receptive to constructive critical feedback and implemented feedback to improve performance

\* Development - Provide feedback on opportunities for growth and improvement

Additional training is needed in Microsoft Excel.

**UNT SYSTEM** 

**Overall Rating** 

\* Overall Rating - Select one from drop-down menu

On Track

The Supervisor will scroll down the page to insert feedback on the progress the employee is making towards delivering the key results created in the plan. They will also indicate opportunities for the employee to grow and/or improve, and give an overall rating of the employee's performance. Select "Save Draft" to come back to the evaluation or "Complete" once done.

## **Review Meeting**

|                                                 |              |                                  |                           |             |                | G          | o to UNT System HR Site PeopleAdmin                         |
|-------------------------------------------------|--------------|----------------------------------|---------------------------|-------------|----------------|------------|-------------------------------------------------------------|
| UNT SYSTEM                                      | Home 6 Perfo | rmance - Progress Notes          |                           |             |                |            | Hello, <b>Jill Log Out</b>                                  |
| Alexander                                       |              | Task                             | Task Owner                | Date Opened | Date Completed | Due Date   | UNT HSC FY 2021 New Team<br>Member End of Year Evaluation   |
| Supervisor: Jill Position Description: Research | 1            | Supervisor Creates Plan          | <b>Jill</b><br>Supervisor | 2021-06-01  | 2021-06-15     | 2021-07-23 | Program (Copy)<br>Review Status: Open                       |
| Department: UNT Health Science                  | 2            | Supervisor Evaluation            | Jill                      |             | 2021-06-15     | 2021-07-30 | Overall Rating: On Track                                    |
| Center                                          | 2            |                                  | <br>Supervisor            |             |                |            | Evaluation Type: Annual<br>Program Timeframe: 09/29/20 to - |
| Overview                                        | 3            | End of Year Review Meeting       | <b>Jill</b><br>Supervisor |             |                | 2021-08-13 | Last Updated: June 15, 2021 17:36                           |
| Plan                                            | 4            | Employee Acknowledges Evaluation | Alexander Harlow          |             |                | 2021-08-18 | Evaluation                                                  |
| Supervisor Evaluation                           |              |                                  |                           |             |                |            | Co-reviewer: N/A                                            |
| Multi-rater Feedback -                          |              |                                  |                           |             |                |            |                                                             |
| History                                         |              |                                  |                           |             |                |            |                                                             |
| The My Reviews                                  |              |                                  |                           |             |                |            |                                                             |
| my Employees' Reviews                           |              |                                  |                           |             |                |            |                                                             |
| ·                                               |              |                                  |                           |             |                |            |                                                             |

The Supervisors will then select the third task link from the list when ready to meet with the employee to discuss the evaluation.

Go to UNT System HR Site

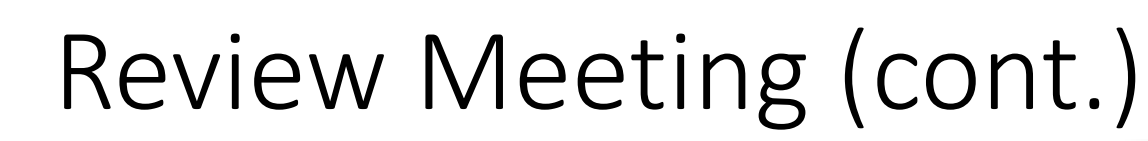

| UNT SYSTEM                                                             | Home 6 Performance - Progress Notes                                                                                     | Hello, <b>jill Log Out</b>                                                                               |  |  |  |  |  |  |
|------------------------------------------------------------------------|----------------------------------------------------------------------------------------------------|----------------------------------------------------------------------------------------------------|--|--|--|--|--|--|
| Alexander<br>Supervisor: Jill Rhodes<br>Position Description: Research | End of Year Review Meeting                                                                                              | UNT HSC FY 2021 New Team<br>Member End of Year Evaluation<br>Program (Copy)<br>Review Status: Open       |  |  |  |  |  |  |
| Department: UNT Health Science<br>Center                               | Instructions:     Schedule time to meet with the employee and review the supervisor evaluation.                         | Overall Rating: On Track Evaluation Type: Annual                                                         |  |  |  |  |  |  |
| Overview                                                               | - If the overall evaluation score is "Progress Needed", please consult with Campus Hk before meeting with the employee. | Program Timeframe: 09/29/20 to -<br>Last Updated: June 15, 2021 17:36<br>Last Completed Step: Supervisor |  |  |  |  |  |  |
| Plan<br>Supervisor Evaluation                                          | - Once the review meeting with the employee is complete, select "Complete".                                             | Evaluation<br><b>Co-reviewer:</b> N/A                                                                    |  |  |  |  |  |  |
| Multi-rater Feedback *<br>History                                      | ← Complete                                                                                                    |                                                                                                    |  |  |  |  |  |  |
| My Reviews                                                             |                                                                                                    |                                                                                                    |  |  |  |  |  |  |

Before clicking on the "Complete" button, the supervisor must schedule time with the employee to review and discuss the Supervisor Evaluation. If the overall evaluation score is "Progress Needed", a Campus HR representative must be consulted before meeting with the employee.

**T SYSTEM** 

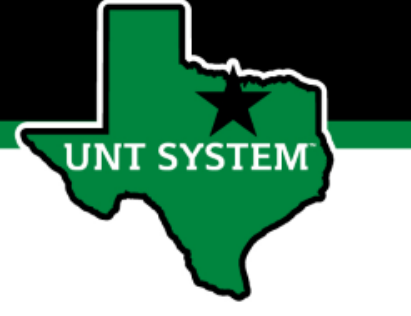

### Employee Acknowledges Evaluation

|                                                 |              |                                  |                           |             |                | Go         | to UNT System HR Site PeopleAdmin                                     |
|-------------------------------------------------|--------------|----------------------------------|---------------------------|-------------|----------------|------------|-----------------------------------------------------------------------|
| UNT SYSTEM                                      | Home 1 Perfo | rmance - Progress Notes          |                           |             |                |            | Hello, Alexander Log Out                                              |
| Alexander                                       |              | Task                             | Task Owner                | Date Opened | Date Completed | Due Date   | UNT HSC FY 2021 New Team<br>Member End of Year Evaluation             |
| Supervisor: Jill Position Description: Research | 1            | Supervisor Creates Plan          | <b>Jill</b><br>Supervisor | 2021-06-01  | 2021-06-15     | 2021-07-23 | Program (Copy)<br>Review Status: Open                                 |
| Department: UNT Health Science<br>Center        | 2            | Supervisor Evaluation            | <b>Jill</b><br>Supervisor |             | 2021-06-15     | 2021-07-30 | Overall Rating: On Track Evaluation Type: Annual                      |
| Overview                                        | 3            | End of Year Review Meeting       | <b>Jill</b><br>Supervisor |             | 2021-06-15     | 2021-08-13 | Program Timeframe: 09/29/20 to -<br>Last Updated: June 15, 2021 17:45 |
| Plan<br>Supervisor Evaluation                   | 4            | Employee Acknowledges Evaluation | Alexander                 |             |                | 2021-08-18 | Last Completed Step: End of Year Review<br>Meeting                    |
| My Reviews                                      |              |                                  |                           |             |                |            |                                                                       |

The employee will select the fourth task link to acknowledge and complete the evaluation.

## full Employee Acknowledges Evaluation (cont.)

| -                                               | Go te                                                                                                    | UNT System HR                                             | R Site PeopleAdmin                                                            |                           |
|-------------------------------------------------|----------------------------------------------------------------------------------------------------|-----------------------------------------------------------|-------------------------------------------------------------------------------|---------------------------|
| UNT SYSTEM                                      | Home 1 Performance - Progress Notes                                                                                                    | ŀ                                                         | Hello, Alexander Log Out                                                      |                           |
| Alexander                                       | Supervisor Evaluation for Alexander                                                                                                    | UNT HSC F<br>Member Er                                    | Y 2021 New Team<br>nd of Year Evaluation                                      |                           |
| Supervisor: Jill Position Description: Research | Instructions: Scroll down the page to review the Feedback, Development and Overall Rating sections of the form. Scroll to the bottom of the page to add comments if desired, and select "Acknowledge" to complete the evaluation. Selecting Acknowledge indicates receipt of the evaluation. | Program (C<br>Review Status:                              | Copy)<br>s Open                                                               |                           |
| Department: UNT Health Science<br>Center        | Delivered Key Results                                                                                                    | Evaluation Typ                                            | pe: Annual                                                                    | ]                         |
| Overview<br>Plan<br>Supervisor Evaluation       | Objective: What should this team member do to support the Business Unit? :<br>Objective 1                                                                                                    | Program Time<br>Last Updated:<br>Last Complete<br>Meeting | eframe: 09/29/20 to -<br>: June 15, 2021 17:45<br>ed Step: End of Year Review |                           |
| Approvals &<br>Acknowledgements                 | Objective Plan (this also may be referred to as a Key Result): How will the team member accomplish this objective?:         Objective Plan 1         Team Member List:                                                                                                    |                                                           | The employee will be a review the performance and any feedback that y         | ble to<br>e rating<br>was |
|                                                 | Objective: What should this team member do to support the Business Unit? :                                                                                                    |                                                           | sor. The<br>y be found<br>the screen.                                         |                           |
|                                                 | Objective Plan (this also may be referred to as a Key Result): How will the team member accomplish this objective?:<br>Objective Plan 2                                                                                                    |                                                           |                                                                               |                           |
|                                                 | Team Member List:<br>1. A<br>2. B<br>3. C                                                                                                    |                                                           |                                                                               |                           |

# Employee Acknowledges Evaluation (cont.)

#### **Delivered Key Results Feedback**

Example of "On Track" behaviors:

**UNT SYSTEM** 

Delivered key results for all expected objectives and tasks. Stayed focused on tasks and assignments to achieve key results. Used time efficiently to achieve key results. Was receptive to constructive critical feedback and implemented feedback to improve performance.

#### Feedback - Provide feedback on progress toward new team member plan

All individual and team objectives have been successfully accomplished.

#### Development - Provide feedback on opportunities for growth and improvement

Additional training is needed in Microsoft Excel.

#### **Overall Rating**

Overall Rating - Select one from drop-down menu

On Track

Comment

l agree, thank you.

Before acknowledging receipt of the evaluation, the employee is able to enter comments related to the evaluation. Select "Acknowledge" once complete.

Check spelling

Acknowledg

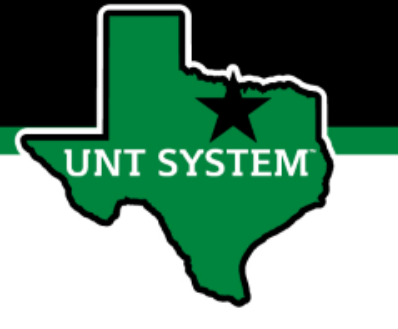

### **Evaluation Completed**

Welcome to the Employee Portal,

#### Your Action Items

Item

Description

You don't have any Action items.

Once an employee acknowledges their evaluation, the evaluation cycle is complete and the employee home screen should show no further action needed.

### New Team Member Rating Structure

- **On Track** Performance meets established objectives and fully completes normal job requirements.
- **Progress Needed** Performance of established objectives is inconsistent; meets some of the minimum requirements of the position but needs to improve performance in other areas.

If an employee receives an overall score of "Progress Needed" please meet with Campus HR before conducting employee meeting.

T SYSTEN

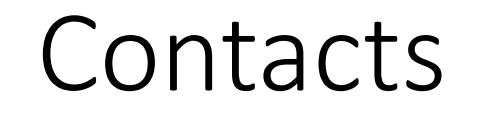

- HR Compensation and Performance Management Team
  - System issues: log-in, employees not listed, navigation issues, re-open a task
  - Email: <u>kareem.crosdale@untsystem.edu</u>
- HSC Campus HR Team
  - Performance management concerns, discussion about unsatisfactory ratings
  - Email: <u>HSC.HR@untsystem.edu</u>
  - Phone: 817-735-2690

T SYSTEM